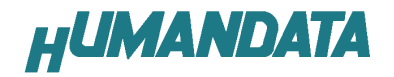

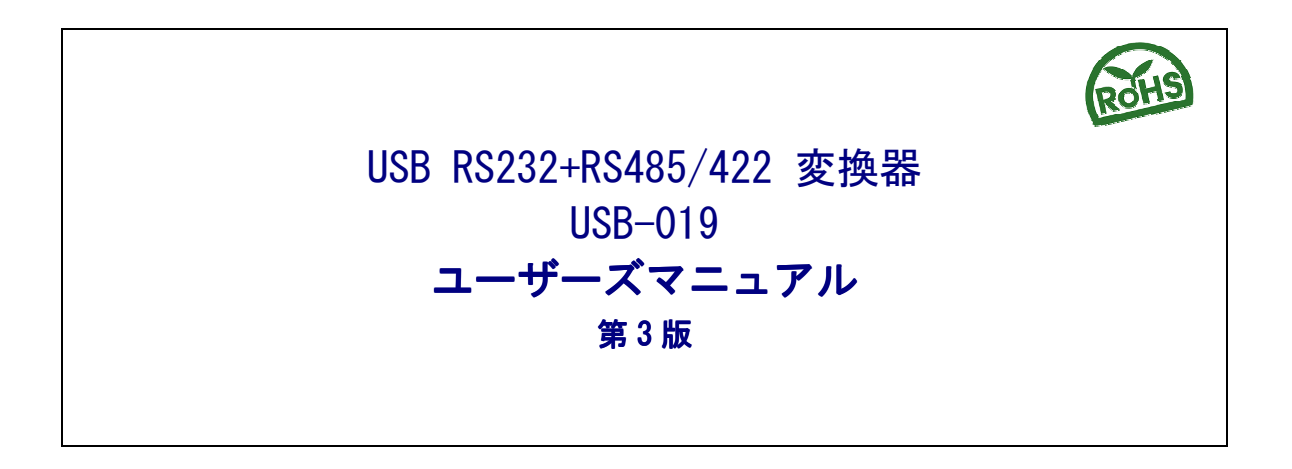

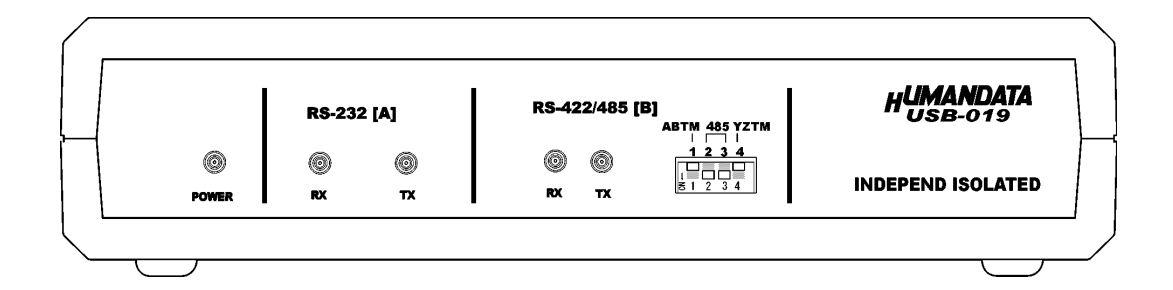

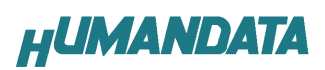

目 次

| は  | じめに                                  | . 1 |
|----|--------------------------------------|-----|
|    | ご注意                                  | . 1 |
| 1. | 製品の内容について                            | . 2 |
| 2. | 各部の名称                                | . 3 |
| 3. | 製品説明                                 | . 4 |
|    | 3−1. 電源                              | . 4 |
|    | 3-2. ブロック図                           | . 4 |
|    | 3-3. 一般仕様                            | . 5 |
|    | 3−4. RS−485 モード                      | . 6 |
|    | 3-5. RS-422 モード                      | . 6 |
|    | 3-6. RS485/422 用 端子台                 | . 7 |
|    | 3−7. 設定スイッチ                          | . 7 |
|    | 3−8. 送信制御                            | . 8 |
|    | 3–9. RS–232C ポート                     | . 8 |
|    | 3−10. RS−232C ピン配置                   | . 8 |
| 4. | ドライバ インストール/アンインストール 方法              | . 9 |
|    | 4-1. ドライバのインストール方法 Windows XP 編      | . 9 |
|    | 4-2. ドライバのインストール方法 Windows 2000 編    | 14  |
|    | 4-3. ドライバのインストール方法 Windows 98_ME 編   | 16  |
|    | 4-4. ドライバのアンインストール方法 Windows XP 編    | 16  |
|    | 4-5. ドライバのアンインストール方法 Windows 2000 編  | 17  |
|    | 4-6. ドライバのアンインストール方法 Windows 98_ME 編 | 17  |
| 5. | 参考資料について                             | 18  |
| 6. | 付属資料                                 | 18  |
| 7. | 外形寸法図                                | 19  |

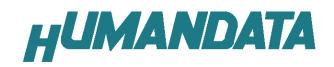

### はじめに

この度は、USB-019 をお買い上げいただきまして誠にありがとうございます。 どうぞご活用ください。

### ご注意

- 1. 本書の内容は、改良のため将来予告なしに変更することがありますので、ご了承願います。
- 本書の内容については万全の記して作成しましたが、万一誤りなど、お気づきの点がございましたら、ご連絡をお願いいたします。
- 3. 本製品の運用の結果につきましては、2.項にかかわらず当社は責任を負いかねますので、 ご了承願います。
- 本書に記載されている使用と異なる使用をされ、あるいは本書に記載されていない使用を された場合の結果については、当社は責任を負いません。
- 5. 本書および、回路図、サンプル回路などを無断で複写、引用、配布することはお断りいた します。

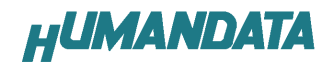

### 1. 製品の内容について

本パッケージには、以下のものが含まれています。万一、不足などがございましたら、弊社宛 にご連絡ください。

マニュアルは共通になっています、お買い上げのモデルの欄をご確認ください。

| USB RS232+RS485/422 変換器(USB-019) | 1 |
|----------------------------------|---|
| USB ケーブル (1.8m)                  | 1 |
| ドライバ CD                          | 1 |
| マニュアル(本書)                        | 1 |
| ユーザー登録はがき                        | 1 |

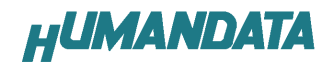

### 2. 各部の名称

Front 側パネル

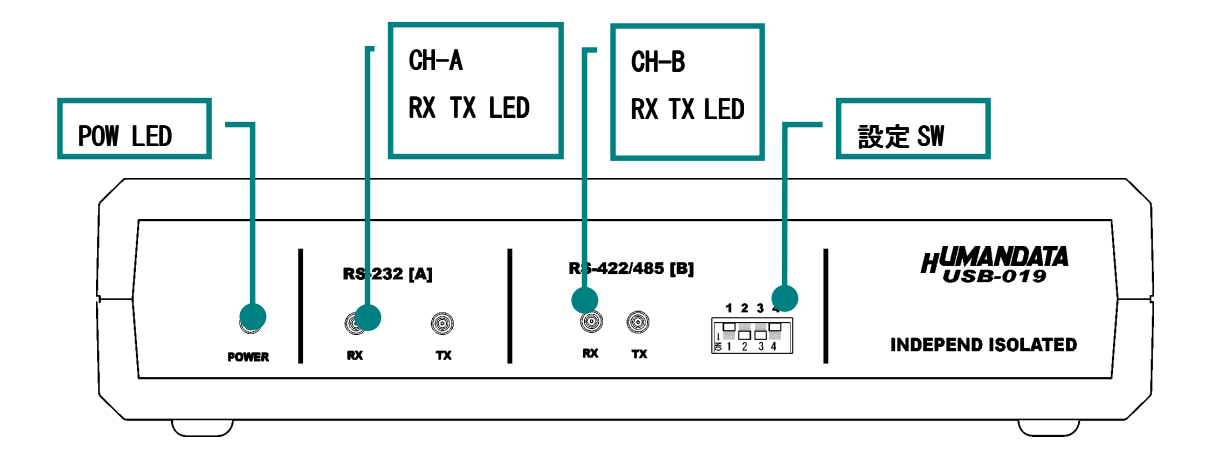

Rear 側パネル

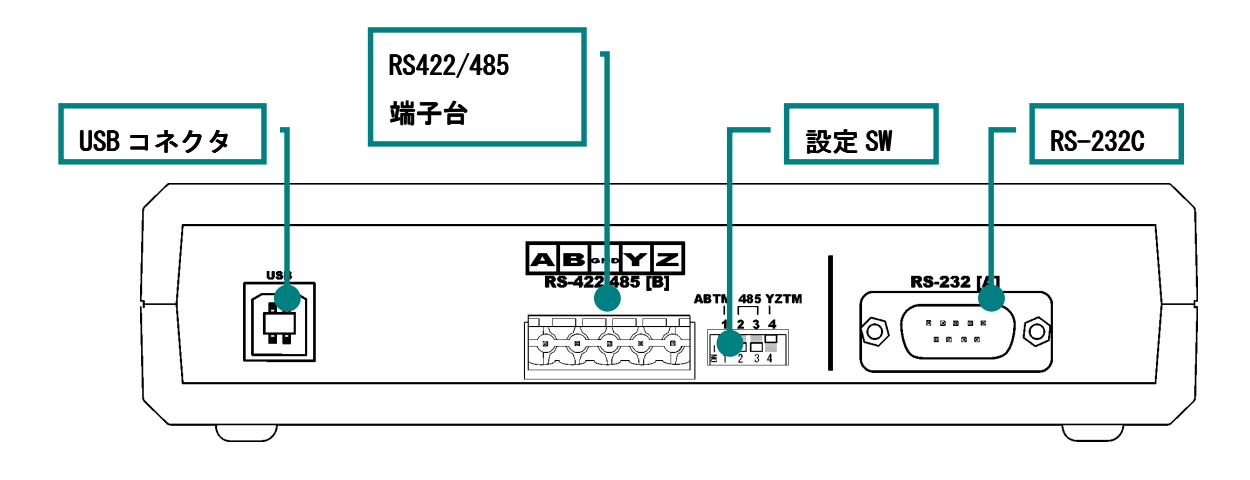

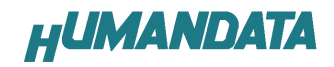

### 3. 製品説明

**USB-019**は FTDI 社の高性能 USB/SERIAL 変換チップ FT2232 を用いた USB RS232+RS485/422 変換器です。RS-232C と RS485 または RS422 の 2 種類のポートを 1 つの USB ポートに増設し、同時 に使用することができます。

### 3-1. 電源

電源は、USB 経由でパソコンより供給されます。

### 3-2. ブロック図

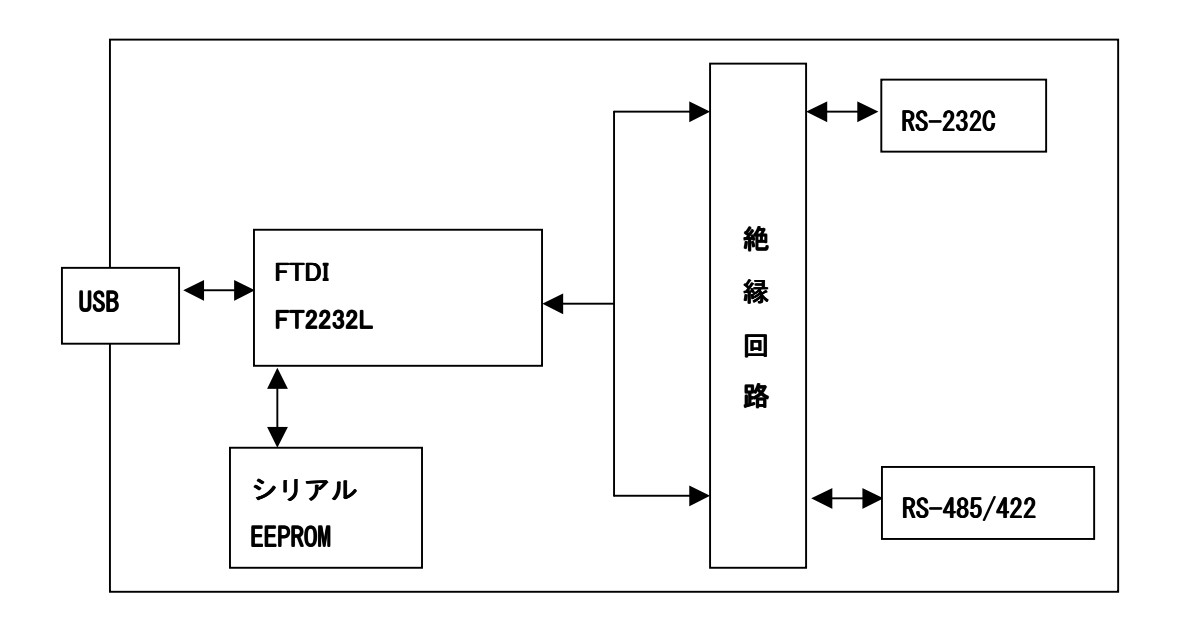

USB 側と、RS-232, 485/422 側はそれぞれ独立して絶縁されています。詳細は回路図をご参照ください。

通信条件はアプリケーションから通常の COM ポートと同様に設定することができます。

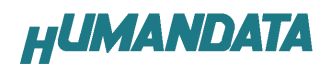

### 3-3. 一般仕様

| 項目          |                                 |
|-------------|---------------------------------|
| 青海          | DC5 /200mA 以下                   |
| 電源          | USB コネクタより供給(バスパ ― 作)           |
| チ ネル        | 2                               |
| 仕様          | RS232C, RS-422/485              |
| USB         | USB 2.0 ルスピード                   |
| 絶縁方         | バス絶縁                            |
| 絶縁          | バス 1 DC 以上                      |
| 送方          | 同 シリアル 送                        |
| 載 LSI       | FT2232L                         |
|             | 300 s 250 s/500 s               |
| ٢           | スターート能                          |
| データ         | 7、8 ット                          |
| ストップ ット     | 1、2                             |
| パリ チック      | 、、、ーパリ                          |
| 信用 FIF0 バッ  | 384 tes/C                       |
| 送信用 FIF0 バッ | 128 tes/C                       |
| OS          | Windows98 Windows2000 WindowsXP |
| 外形寸法        | 165 78.5 39 含まず                 |
|             | 230                             |

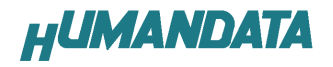

### 3-4. RS-485 モード

| 項目   | 仕様                                | 考                                        |
|------|-----------------------------------|------------------------------------------|
| 通信方  | 2 通信                              |                                          |
| 通信 度 | 250 s                             |                                          |
| 能端   | 128                               |                                          |
| 端    | 120 —                             | 設定スイッチで ン り                              |
| 送り   | USB コントローラにより                     | 内部設定ジ ンパにより、RTS<br>または DTR 信 による制御も<br>能 |
| コーンル | Front 側設定スイッチ(4 )<br>により コー ン ル 能 | 時 コー ン ル                                 |

RS-485 は1 (2本)の イスト アケーブルで、複の端と通信することができます。

#### 3-5. RS-422 モード

| 項目         | 仕様            | 考                                              |
|------------|---------------|------------------------------------------------|
| 通信方        | 全2 通信         |                                                |
| 通信 度       | 250 s         |                                                |
| 能端         | 128           |                                                |
| 端          | 120 —         | 設定スイッチにより、送信部、<br>信部、 で ン り                    |
| 送信部イネーブル制御 | USB コントローラにより | Front 側設定スイッチにより、<br>RTS またはDTR 信 による制御<br>も 能 |
| 信部イネーブル制御  | 常時<br>ン       | 常時 信 能です                                       |

RS-422は2 (2本)の イスト アケーブルで、複 の端 と通信することができます。 上りと下りで配 が かれており、同時通信(全2 通信)が 能です。

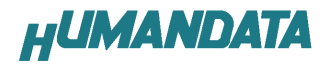

### 3-6. RS485/422 用 端子台

端子台は配 した で 能です。

|     |    | 記     | 内容     |
|-----|----|-------|--------|
|     | 1  | A     | 信      |
|     | 2  | В     | 信      |
|     |    | D     | ランド    |
|     |    |       | 送信     |
|     |    |       | 送信     |
| ランド | Dの | を します | •<br>• |

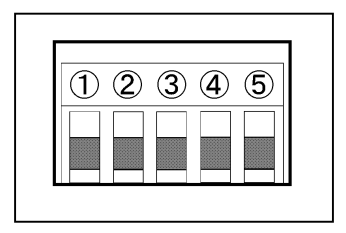

3-7. 設定スイッチ

作モードを Rear 側、設定スイッチにより り ます。

| 作モード           |     | スイッ | チ   |     |
|----------------|-----|-----|-----|-----|
|                | 1   | 2   | 3   | 4   |
| RS-485 端なし     | 0FF | 0   | 0   | 0FF |
|                | 1   | 2   | 3   | 4   |
| RS−485         | 0   | 0   | 0   | 0FF |
|                | 1   | 2   | 3   | 4   |
| RS-422 端なし     | 0FF | 0FF | 0FF | 0FF |
|                | 1   | 2   | 3   | 4   |
| RS-422 送信側     | 0FF | 0FF | 0FF | 0   |
|                | 1   | 2   | 3   | 4   |
| KS−422 1言側     | 0   | 0FF | 0FF | 0FF |
| RS-422 送 共に 端あ | 1   | 2   | 3   | 4   |
| IJ             | 0   | 0FF | 0FF | 0   |

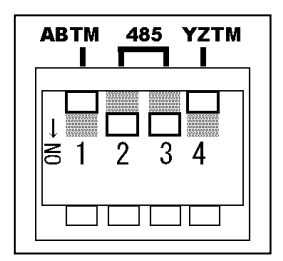

スイッチは 下側が0 となります。

終端抵抗は 120Ω となっています。

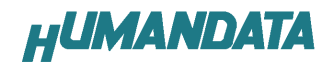

### 3-8. 送信制御

Front 側、設定スイッチ(1 3)により、送信制御モードを り ることができます。

|   | 能         |
|---|-----------|
| 1 | DTR でドライバ |
| 2 | RTS でドライバ |
|   | り( 時設定)   |
|   | コー ン ル    |

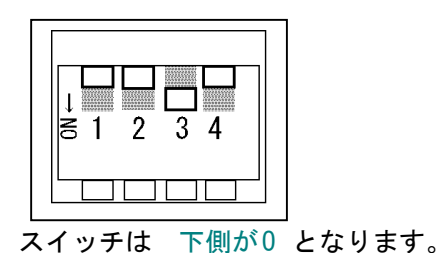

コー ン ル 能は、1、2、3により された信 で われます。通常 り で良 な 作が 能です。

3-9. RS-232C ポート

| 項目   | 仕様        | 考             |
|------|-----------|---------------|
| 通信方  | 全2 通信     |               |
| 通信度  | 500 s     |               |
| コネクタ | Ds 9ピン(ス) | DTE スト 器 ピン 付 |

### 3-10. RS-232C ピン配置

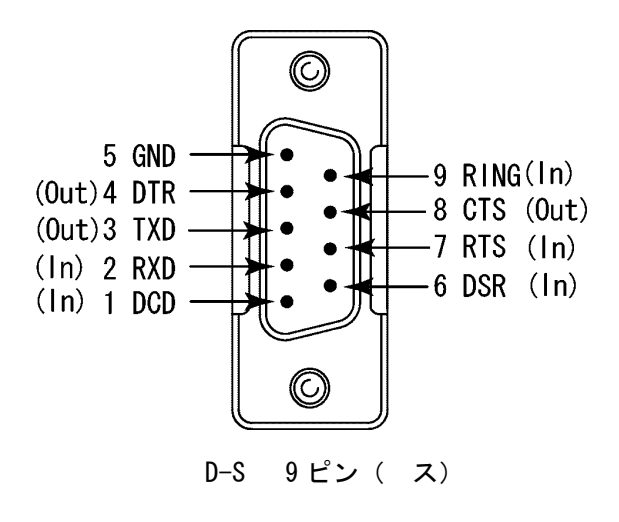

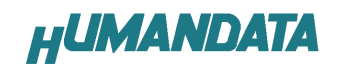

# ドライバ インストール/アン インストール 方法

### 4-1. ドライバのインストール方法 Windows XP 編

4つのドライバが まれることになります。付属の CD を用いてドライバのインストールをお願いします。 パソコンに USB-019 を してください。プラ アン ドプ イ 能により、次のようになります。 いい 、 回は しません (<u>1</u>) にチ ックを れ次 (\_) をクリックします。

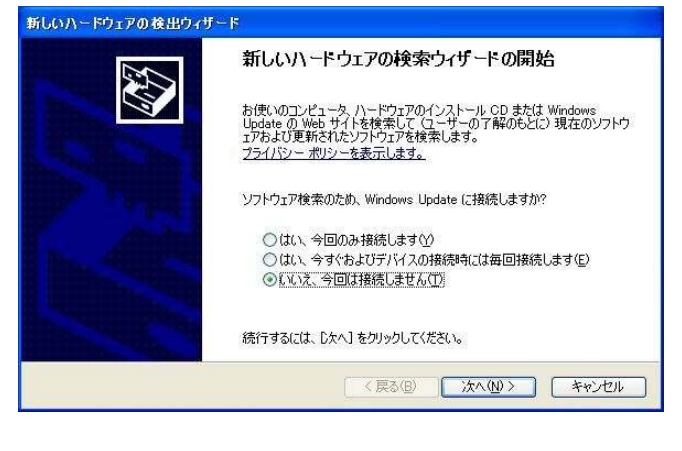

## ー または 定の場 をインストールする (詳細) <u>S</u>を し、次 \_ をクリックします。

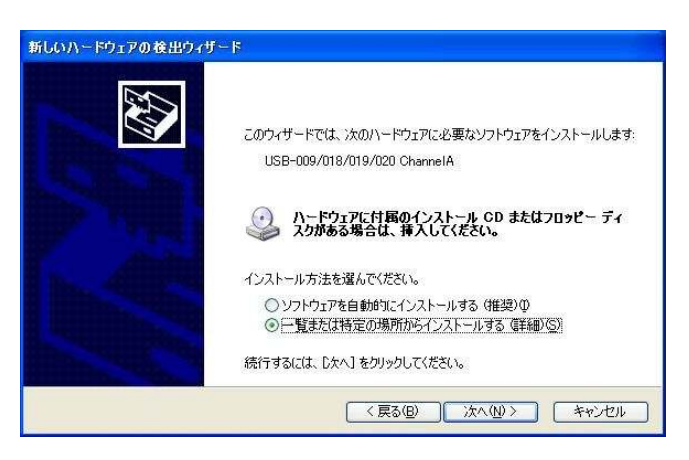

#### 次のように されましたら、次の場 を含める Q を し、参照 R をクリックします。 ドライバ CD の の WI 2 \_XP を 定します。 次 をクリックします。 ドライバ CD の

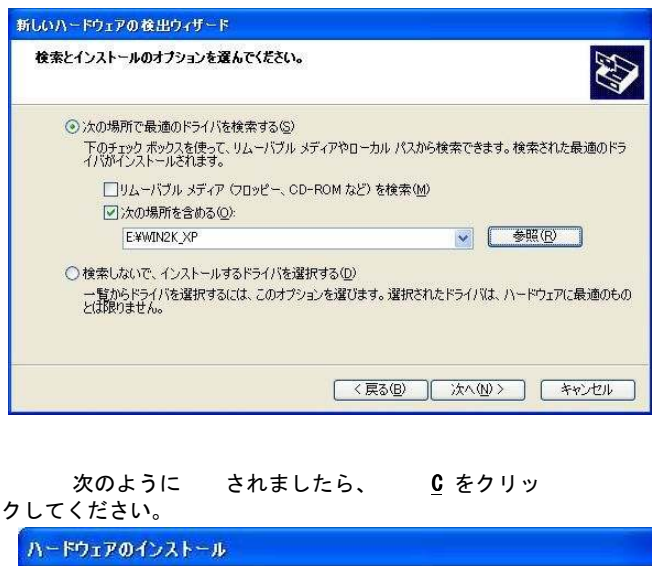

 ドウェアのインストール
 このハードウェア: USB-009/018/019/020 ChannelA
 を使用するためにインストールしようとしているソフトウェアは、Windows XP との 互換性を検証する Windows ロゴ テストに合格していません。 (のテストが重要である理由)
 インストールを装行した場合、システムの動作が損なわれたり、システム が不安定になるなど、重大な障害を引き起こす要因となる可能性があり ます。今ずぐインストールを中町し、Windows ロゴ テストに合格したソフ ドウェアが入手可能かどうか、ハードウェア ベンダーに確認されることを、 Microsoft は至くお勧めします。

#### 次のように され、1つ目のドライバの が 了します。(まだ きがあります)

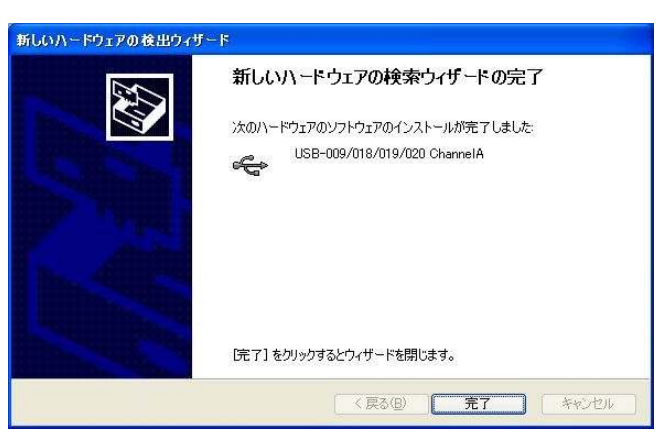

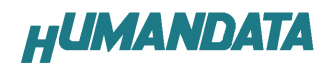

次に、C anne Bのドライバの がまります。 いい、回は しません(I)にチックをれ 次 (\_)をクリックします。

| 新しいハードウェアの検出ワイサ |                                                                                                    |
|-----------------|----------------------------------------------------------------------------------------------------|
|                 | 新しいハードウェアの検索ウィザードの開始                                                                                                    |
|                 | お使いのコンピュータ、ハードウェアのインストール CD または Windows<br>Update の Web サイトを検索して (ユーサーの了解のもとに) 現在のソフトウ<br>ュアおよび更新されたソフトウェアを検索します。<br>プライバシー ポリシーを表示します。 |
|                 | ソフトウェア検索のため、Windows Update に接続しますか?                                                                                                    |
|                 | ○はい、今回のみ接続します(y)<br>○はい、今すぐおよびデバイスの接続時には毎回接続します(E)<br>◎{いいえ、今回は接続しませんで)                                                                 |
|                 | 統行するには、D欠ヘ」をクリックしてください。                                                                                                    |
|                 | < 戻る(B) (次へ(U)) (キャンセル                                                                                                    |

ー または 定の場 をインストールする(詳細)
 § を し、次 \_ をクリックします。

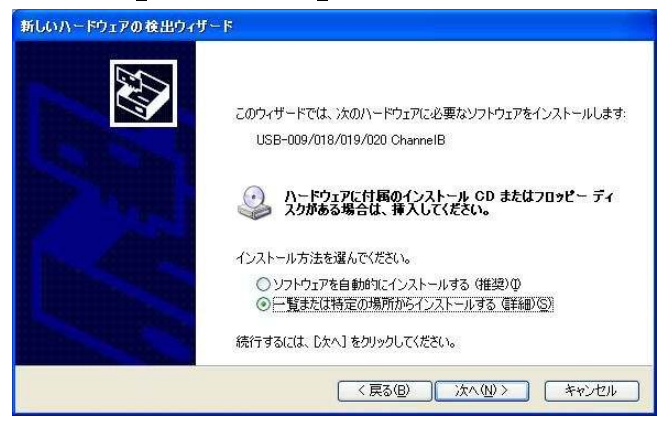

次のように されましたら、次の場 を含める 0 にチ ックをいれてください。 参照 R をクリックし、ドライバ CD の にある WI 2 \_XP の イルを 定してください。 次 \_ をクリックします。ドライバ CD の

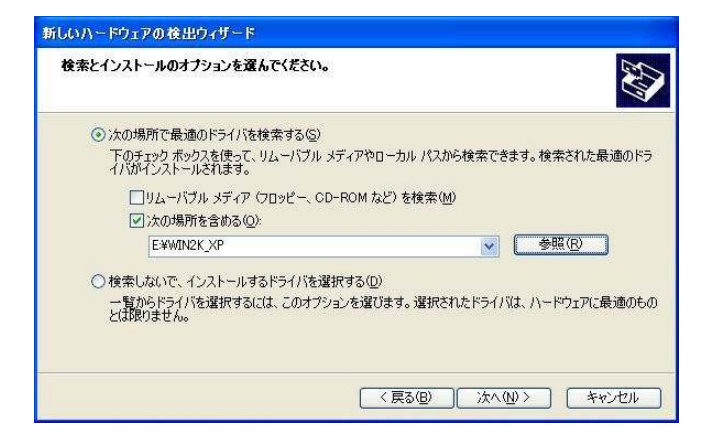

次のように されましたら、 <u>C</u>をクリックし てください ハードウェアのインストール

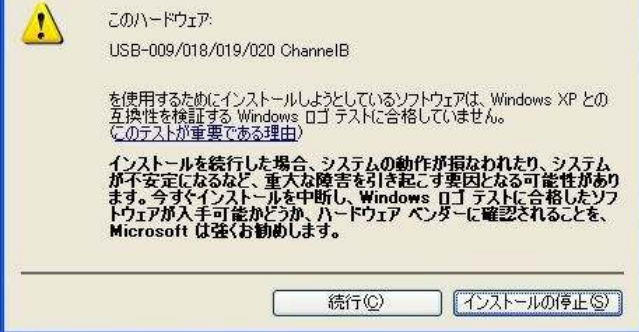

次のように され、2つ目のドライバの が 了します。

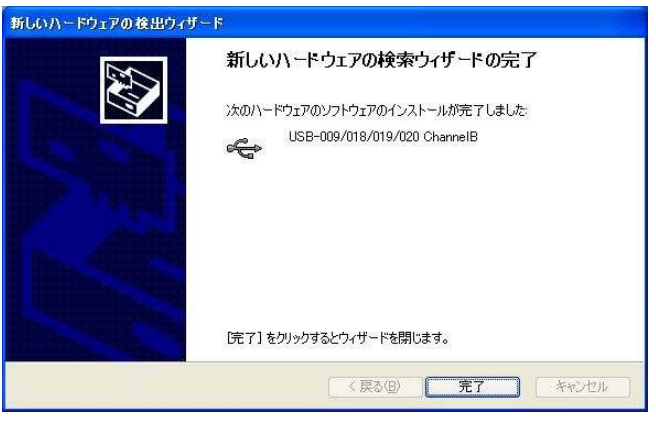

次に、 COM ポートドライバの が まりま す。 いい 、 回は しません (<u>T</u>) にチ ックを れ 次 ()をクリックします。

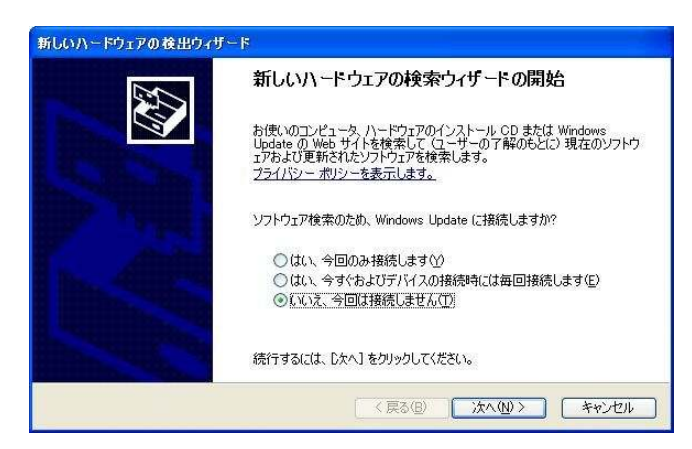

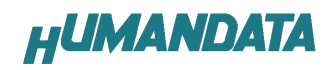

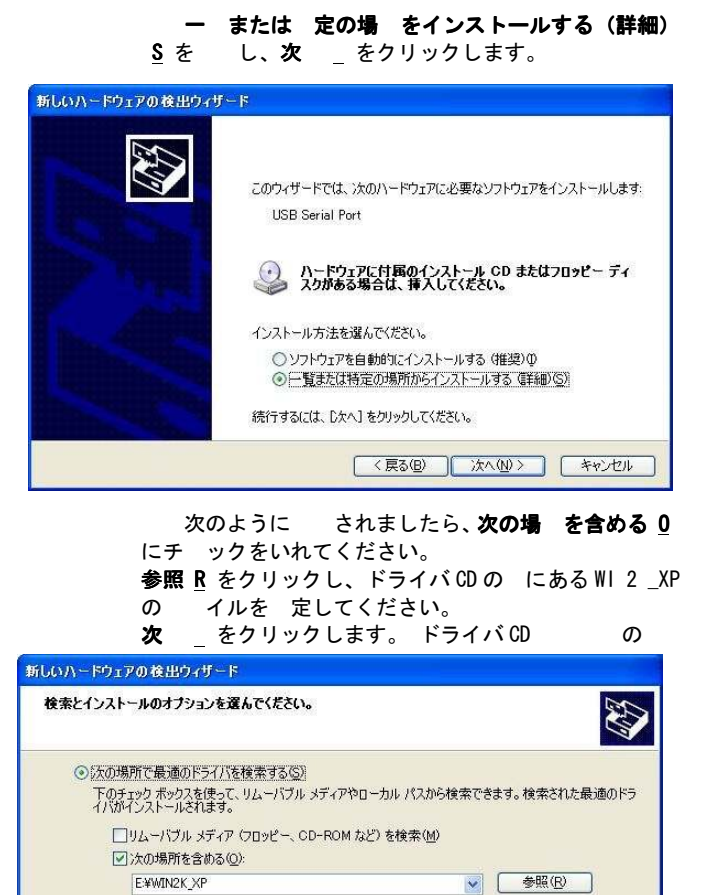

> 次のように されましたら、 <u>C</u>をクリックし てください

< 戻る(B) 次へ(N)> キャンセル

| ハードウェ | アのインストール                                                                                                    |
|-------|----------------------------------------------------------------------------------------------------|
| 1     | このハードウェア:<br>USB-009/018/019/020<br>を使用するためにインストールしようとしているソフトウェアは、Windows XP との<br>互換性を検証する Windows ロゴテストに合格していません。<br>てのテストが重要である理由)<br>インストールを装行した場合、システムの動作が損なわれたり、システム<br>が不安定になるなど、重大な障害を引き起こす実因となる可能性があり<br>ます。今ずぐインストールを中断し、Windows ロゴテストに合格したソフ<br>トウェアが入手可能かどうか、ハードウェア ペンターに確認されることを、<br>Microsoft は強くお勧めします。 |
|       | 続行(の) インストールの停止(の)                                                                                                    |

次のように され、3 つ目のドライバの が 了します。

| 新しいハードウェアの検索ウィザードの完了                                  |
|-------------------------------------------------------|
| 次のハードウェアのソフトウェアのインストールが完了しました。<br>USB-009/018/019/020 |
|                                                       |
|                                                       |
| [完了] をクリックするとウィザードを閉じます。                              |

次に、2つ目の COM ポートドライバの がまります。

いい 、回は しません (T) にチ ックを れ 次 (\_) をクリックします。

| 新しいハードウェアの検出ウー | (ザード                                                                                                    |
|----------------|----------------------------------------------------------------------------------------------------|
|                | 新しいハードウェアの検索ウィザードの開始                                                                                                    |
|                | お使いのコンピュータ、ハードウェアのインストール CD または Windows<br>Update の Web サイトを検索して (ユーサーの了解のもとに) 現在のソフトウ<br>ェアわよび更新されたソフトウェアを検索します。<br>プライバシー ポリシーを表示します。 |
|                | ソフトウェア検索のため、Windows Update に接続しますか?                                                                                                    |
|                | <ul> <li>○はい、今回のみ接続します(Y)</li> <li>○はい、今すぐおよびデバイスの接続時には毎回接続します(E)</li> <li>●(いいえ、今回は接続しません(T))</li> </ul>                               |
|                | 続行するには、じたへ」をクリックしてください。                                                                                                    |
|                | < 戻る(B) (次へ(M) > (キャンセル)                                                                                                    |

## ー または 定の場 をインストールする(詳細) § を し、次 \_ をクリックします。

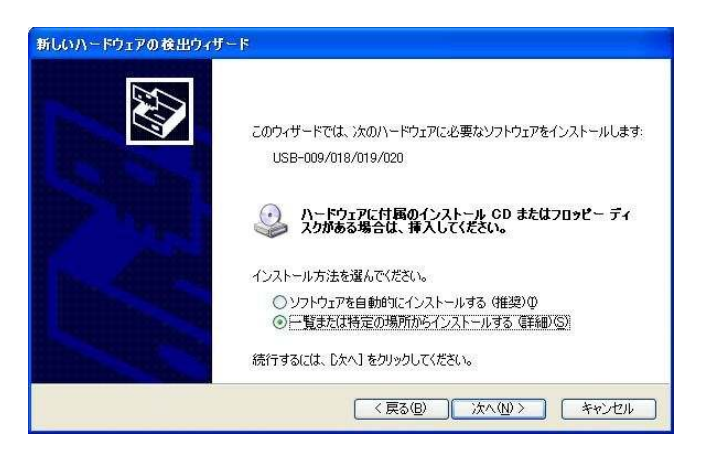

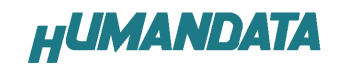

次のように されましたら、次の場 を含める Q にチ ックをいれてください。 参照 R をクリックし、ドライバ CD の にある WI 2 \_XP の イルを 定してください。 次 \_ をクリックします。ドライバ CD の

次のように されましたら、 **C)** をクリック

| #C1JAI                                         | トールのオブションを選んでください                                                                              | ,) <sub>0</sub>                       |                          | C        |
|------------------------------------------------|------------------------------------------------------------------------------------------------|---------------------------------------|--------------------------|----------|
| ●[法の <sup>]</sup><br>下の:<br>1/\th<br>□         | 場所で最適のドライバを検索する(S<br>チェックボックスを使って、リムーバブル<br>ドインストールされます。<br>コリムーバブル メディア(フロッピー、<br>フィーンマン・スティー | )<br>ル メディアやローカル パス<br>CD-ROM など)を検索( | から検索できます。枝<br><u>M</u> ) | 資素された最適の |
|                                                | ② 次の場所を含める ② :<br>E:¥WIN2K_XP                                                                  |                                       |                          | ·照(B)    |
| <ul> <li>検索</li> <li>一覧</li> <li>とば</li> </ul> | しないで、インストールするドライバな<br>からドライバを選択するには、このオ<br>別ません。                                               | :選択する( <u>D</u> )<br>プションを選びます。選択:    | 5れたドライバは、ハー              | -ドウェアに最適 |
|                                                |                                                                                                |                                       |                          |          |

 

 レてください

 ハードウェアのインストール

 このハードウェア:

 USB-009/018/019/020

 を使用するためにインストールしようとしているソフトウェアは、Windows XP との 互換性を検証する Windows ロゴ テストに合格していません。 くのテストが重要である理由)

 インストールを装行した場合、システムの動作が指なわれたり、システム が不安定になるなど、重大な障害を引き起こす要因となる可能性があり ます。今ずくインストールを中断し、Windows ロゴ テストに合格したソフ ドウェアが入手可能かどうか、ハードウェア ペンダーに確認されることを、 Microsoft は強くお勧めします。

 統行(①)
 インストールの停止⑤)

> 次のように され、4 つ目のドライバの が 了します。

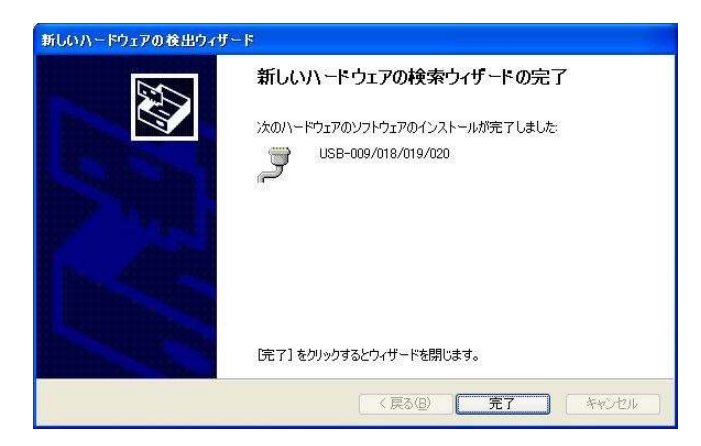

これでドライバの が 了しました。 デバイスマネージ で確認すると次のようになっている はずです。 COM ポートの は、お 様の により異なります。COM

ポートの を確認するためにも、一度ご確認を御願い します。 デバイスマネージ は、マイコンピュータのプロパ

をし、**ード アタ**ブから**デバイスマネージ** のタンをクリックするか、マイコンピュータのか ら、**デバイスマネージ**をクリックするかのいずれかの 方法ですることができます。

| 島 デバイス マネージャ                                                                                                    |   |
|----------------------------------------------------------------------------------------------------|---|
| ファイル(E) 操作(A) 表示(V) ヘルブ(H)                                                                                                    |   |
| + + 🖬 🖨 😰 🔡                                                                                                    |   |
| EPSON2                                                                                                    |   |
|                                                                                                    |   |
| □ ₩ USB (Universal Serial Bus) □/トローラ                                                                                                    |   |
|                                                                                                    |   |
|                                                                                                    |   |
|                                                                                                    |   |
|                                                                                                    |   |
|                                                                                                    |   |
|                                                                                                    |   |
|                                                                                                    |   |
|                                                                                                    |   |
| GUSB-009/018/019/020 ChannelA                                                                                                    | _ |
|                                                                                                    |   |
|                                                                                                    |   |
|                                                                                                    |   |
|                                                                                                    |   |
|                                                                                                    |   |
|                                                                                                    |   |
|                                                                                                    |   |
| □ 3 ポート (COM と LPT)                                                                                                    |   |
| USB-009/018/019/020 (COM6)                                                                                                    | - |
| <ol> <li>and Area Construction and State State (State State St</li></ol> |   |
|                                                                                                    |   |
|                                                                                                    |   |
|                                                                                                    |   |
|                                                                                                    |   |

しいドライバが 供されたときは、弊社サイトのサ ポート ージの説明に ってください。 MAC Lin のサポートは っておりませんが、FTDI 社のサイトから ンロードすることにより、MAC Lin でも USB-019をご 用になれるはずです。 tt //www.tdi i.om/ をごらんくださいませ。

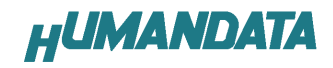

### 4-2. ドライバのインストール方法 Windows 2000 編

2つのドライバが まれることになります。 付属のCDを用いてドライバのインストールをお願いしま す。

パソコンに USB-020 を してください。プラ アン ドプ イ 能により、次のようになります。 次 \_ をクリックします。

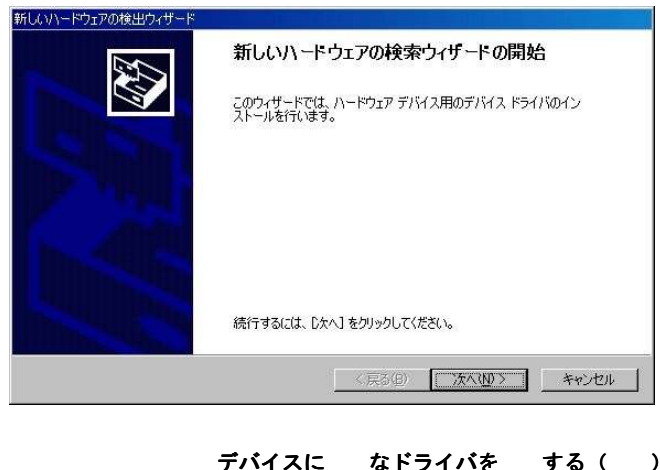

デバイスに なドライバを する( <u>
ら</u>を し、次 \_ をクリックします。 新しいハードウェアの検出ウィサード <u>
ハードウェア デバイス ドライバのインストール</u> デバイス ドライバム ハードウェア デバイスがオペレーティング システムで正しく動作するように設定する ソフトウェア プログラムです。

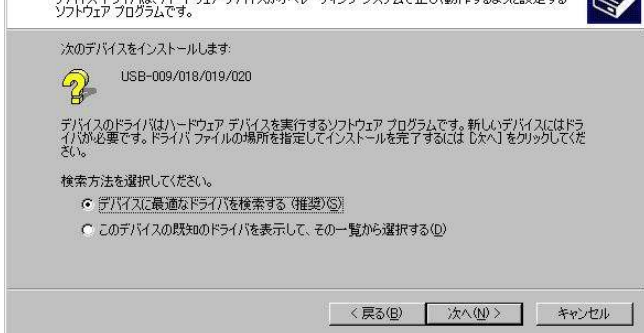

場を定(<u>S</u>)をクリックします。

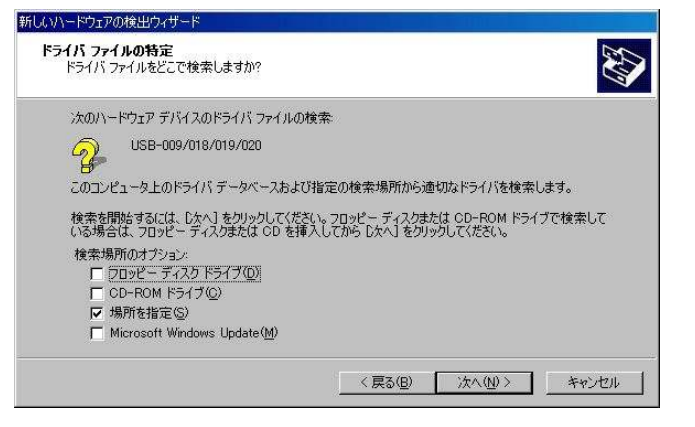

**参照 B** をクリックし、ドライバ CD の にある WI 2 \_XP の イルを 定してください。

|                                                         | <u> </u>                                                                                   |
|---------------------------------------------------------|--------------------------------------------------------------------------------------------|
| 製造元が配布するインストール・ディスクを指定したドライブに挿入<br>して、[OK] をクリックしてください。 | OK<br>キャンセル                                                                                |
| 製造元のファイルのコピー元( <u>C</u> ):                              |                                                                                            |
| D¥WIN2K_XP                                              | 参照(B)                                                                                      |
|                                                         | 製造元が配布するインストール ディスクを指定したドライブに挿入<br>して、[0K]をクリックしてください。<br>製造元のファイルのコピー元(©):<br>[D¥WIN2K_XP |

次のように されましたら、次 \_ をクリックし ます。

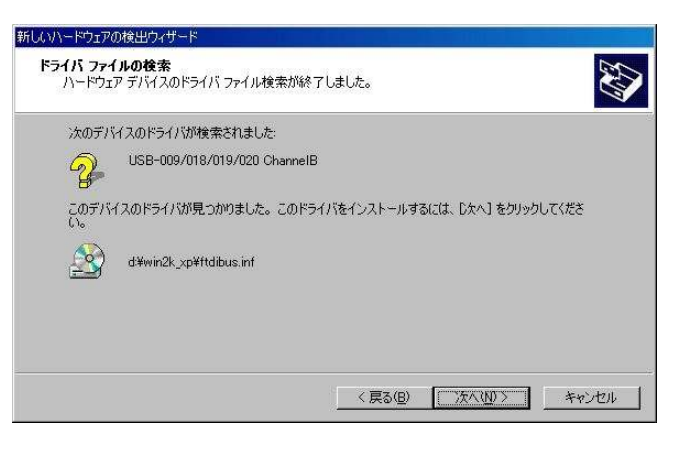

次のように されましたら一つ目のドライバイン ストールは 了です。

| 新しいハードウェアの検出ウィザード |                                 |
|-------------------|---------------------------------|
|                   | 新しいハードウェアの検索ウィザードの完了            |
|                   | USB-009/018/019/020 ChannelB    |
|                   | このデバイスに対するソフトウェアのインストールが終了しました。 |
|                   |                                 |
|                   |                                 |
| Page 1 Date       |                                 |
|                   | このウィザードを閉じるには [完了] をクリックしてください。 |
|                   | 〈戻る(日) 【 元7 キャンセル               |

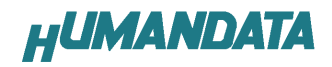

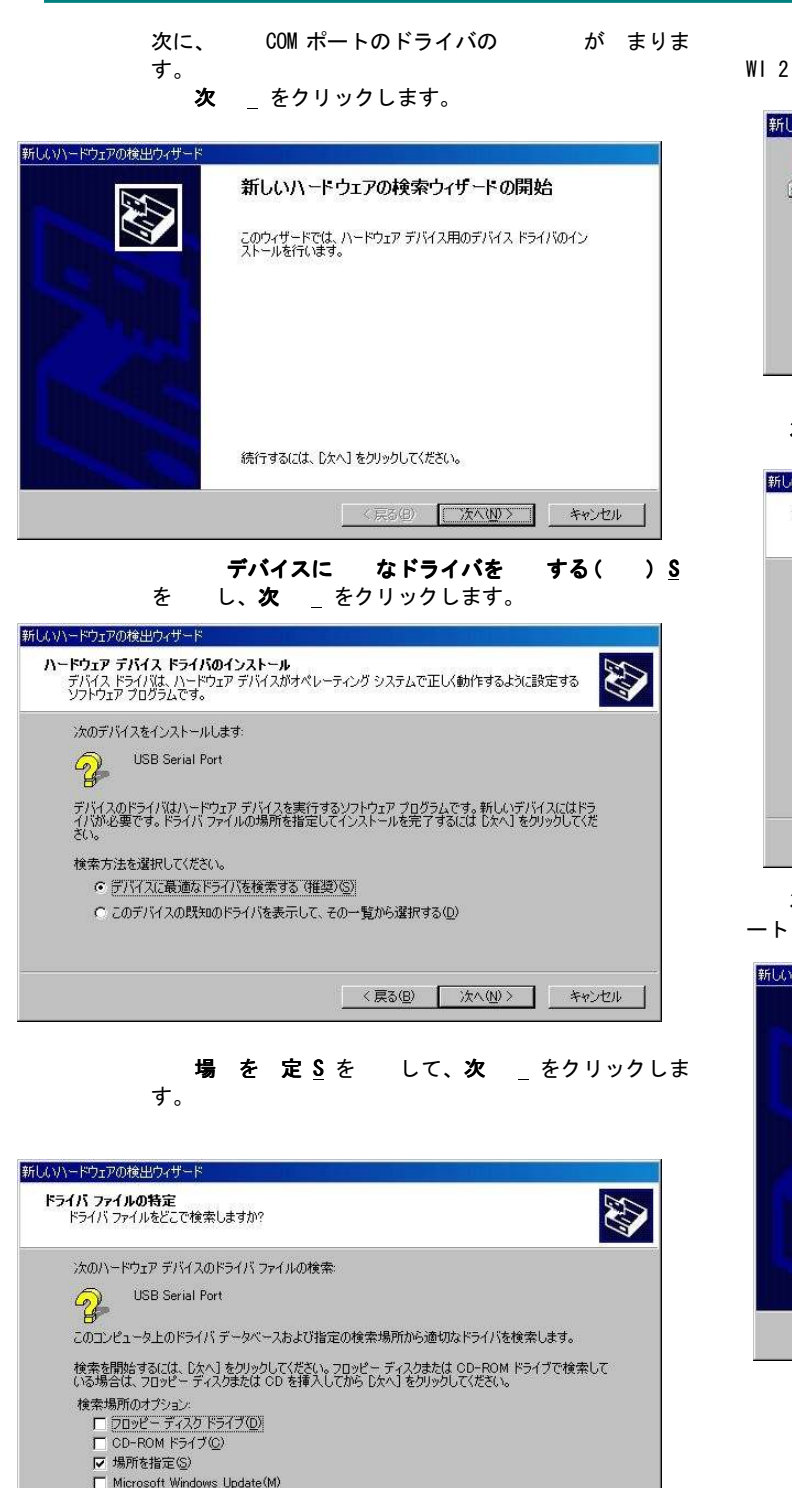

< 戻る(B) 次へ(N) > キャンセル

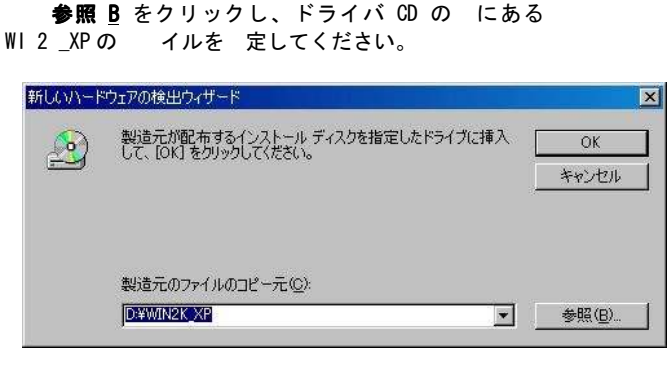

#### **次** \_ をクリックします。

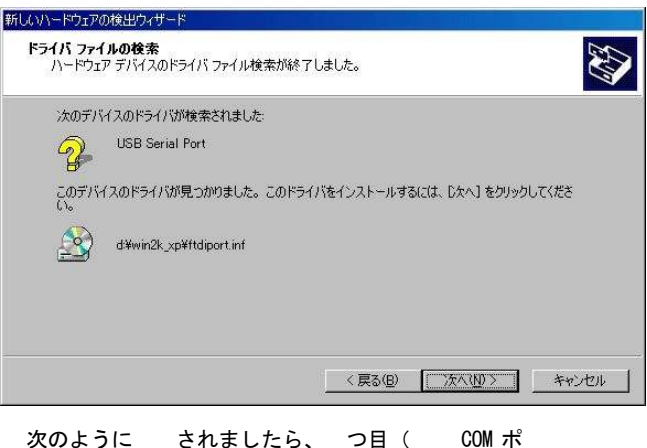

次のように されましたら、 つ目( COM ポ ートドライバ)のドライバインストールは 了です。

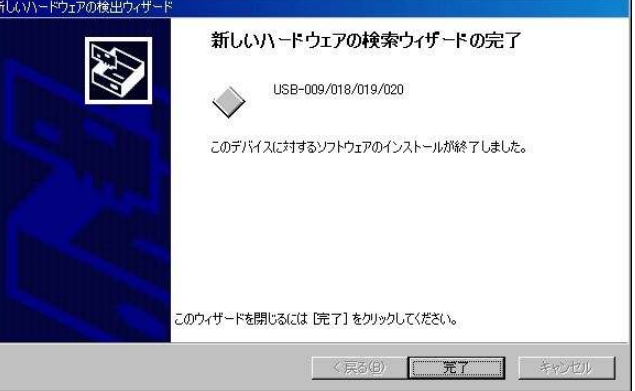

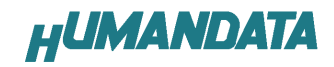

これでドライバの が 了しました。 デバイスマネージ で確認すると次のようになっている はずです。 COM ポートの は、お 様の により異なります。COM ポートの を確認するためにも、一度ご確認を御願い します。 デバイスマネージ は、マイコンピュータのプロパ を し、 ード アタブからデバイスマネージ の タンをクリックするか、マイコンピュータの か

ら、**デバイスマネージ**をクリックするかのいずれかの 方法で することができます。

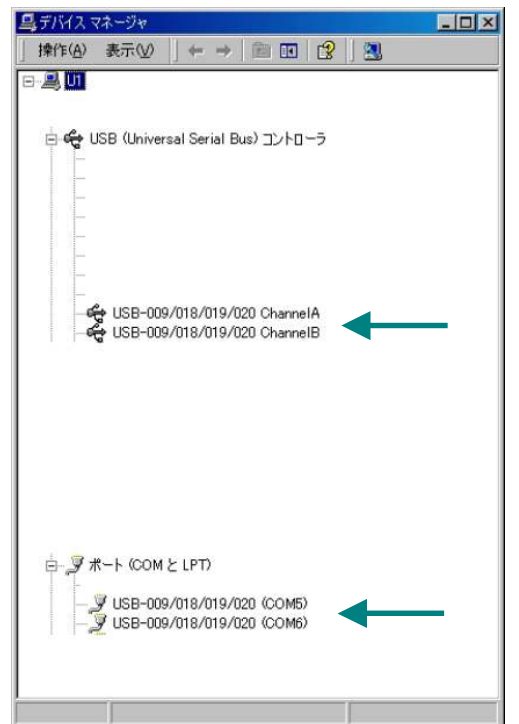

しいドライバが 供されたときは、弊社サイトのサ ポート ージの説明に ってください。 MAC Lin のサポートは っておりませんが、FTDI 社のサイトから ンロードすることにより、MAC Lin でも USB-019 をご 用になれるはずです。 tt //www.tdi i.om/ をごらんくださいませ。

### 4-3. ドライバのインストール方法 Windows 98\_ME 編

ドライバ CD 内の USB-009-018-019-020-I STMA 98ME. d をご参照ください。

# 4-4. ドライバのアンインストール方法 Windows XP 編

ドライバのアンインストール作をう時は、ず USB-020をパソコンからり外したでってください。 Windows XP におるドライバの方法をご説明します。 スタート 設定 コントロールパネルよりプロラのとをクリックしてください。 USB-009/018/019/020をして変更と をクリックしてアンインストールをいます。

| 🐻 プログラムの: | 6 Ju | 上削除                       |                     |                 |          |
|-----------|------|---------------------------|---------------------|-----------------|----------|
| 8         | *    | 現在インストールされているプログラム:       | 更新プログラムの表示(D)       | 並べ替え(S): 名前     | *        |
| 変更と削除(日)  |      | B USB-009/018/019/020     |                     |                 | <u>^</u> |
| <b>1</b>  | ~    | このプログラムを変更したり、コンピュー<br>い。 | タから削除したりするには、「変更と削除 | 日をクリックしてくださ 変更と | AUB&     |

次のように されますので **Contin e** をクリック してください。

| Uninstallin | g VID_0F87&PI     | D_1011 |  |
|-------------|-------------------|--------|--|
| Deleting re | egistry entries . |        |  |
| Deleting fi | les               |        |  |
| Press Finis | sh to exit.       |        |  |

| IT your | USB device is connect    | ted, please unplug it nov  |
|---------|--------------------------|----------------------------|
| Press ( | Continue to uninstall th | ne drivers, or Cancel to c |
|         |                          |                            |
|         |                          |                            |

次のように されましたら **Finis** をクリックし てください。

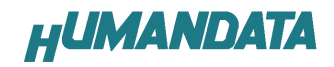

# 4-5. ドライバのアンインストール方法 Windows 2000 編

ドライバのアンインストール作をう時は、ず
USB-020をパソコンからり外したでってください。
Windows 2000におるドライバの方法をご説明します。
スタート設定 コントロールパネルよりアプリケーションの と をクリックしてください。
USB-009/018/019/020をして変更と をクリックしてアンインストールをいます。

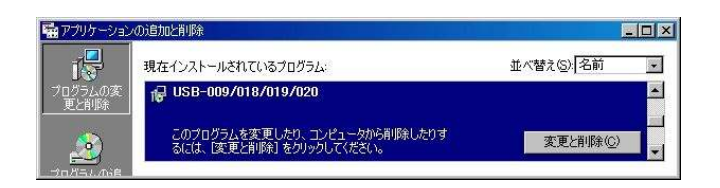

次のように されますので **Contin e** をクリッ クしてください。

| If your US | SB device is con | nected, please     | unplug it no |
|------------|------------------|--------------------|--------------|
| Press Co   | ntinue to uninst | all the drivers, o | or Cancel to |
|            |                  |                    |              |
|            |                  |                    |              |

次のように されましたら Finis をクリック してください。

| l Inimatal | Una 100 05078 DID 4044 |  |
|------------|------------------------|--|
| Uninstal   | ing vib_oro/ aPID_1011 |  |
| Deleting   | registry entries       |  |
| Deleting   | files                  |  |
| Press Fi   | nish to exit.          |  |

### 4-6. ドライバのアンインストール方 法 Windows 98\_ME 編

ドライバ CD 内の

USB-009-018-019-020-I STMA 98ME. d をご参照くださ

い。

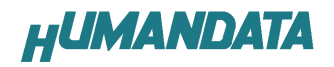

### 5. 参考資料について

資料 参考資料がつくられた場合は

製品サポート ージ

 tt
 //www.d.o.
 /s
 ort\_.tm

 にデータをアップロードすることにいたします。

子 .ee のときは、 イルといたします。

ときどきチ ックしていただき に じてご 用くださいませ。

### 6. 付属資料

1. 回路図

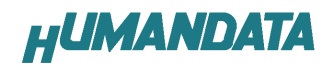

### 7. 外形寸法図

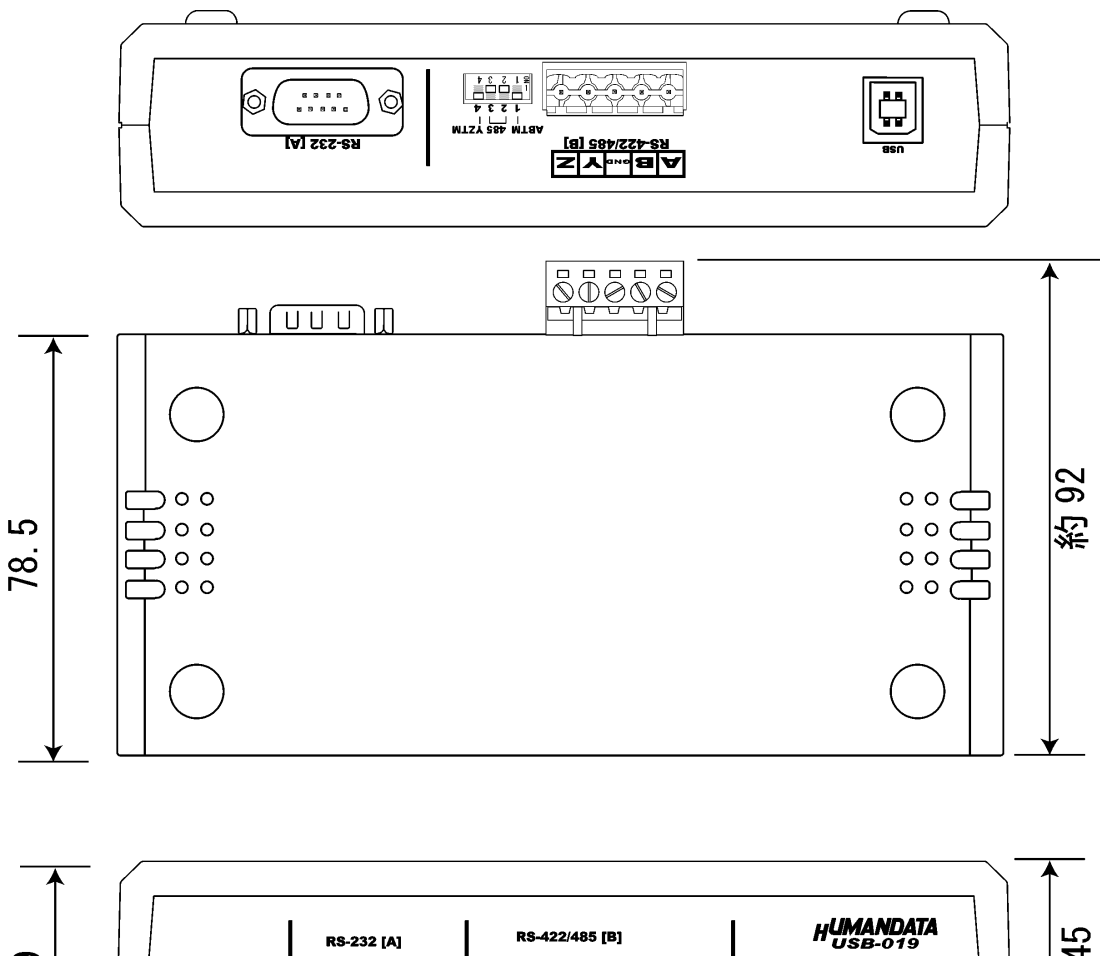

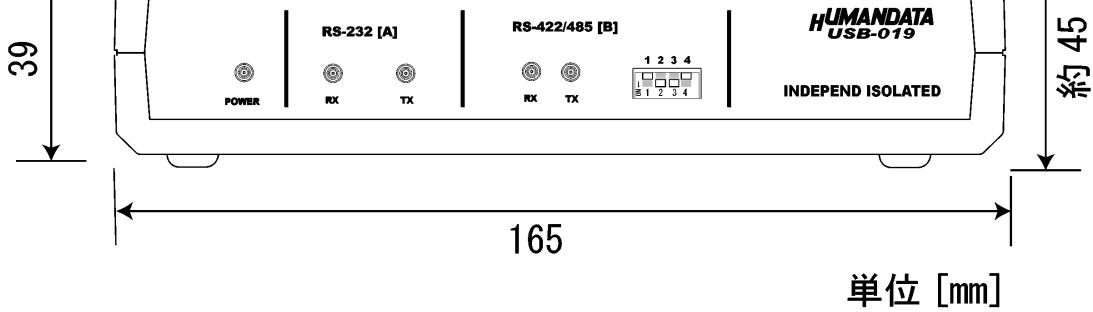

19

## USB-019 ユーザーズマニュアル

2006/09/21 版 2006/10/31 第 2 版 2007/08/07 第 3 版

社ヒューマンデータ

1 2 1 ジブラルタ ル TEL 072-620-2002 FAX 072-620-2003 tt //www.d.o. /